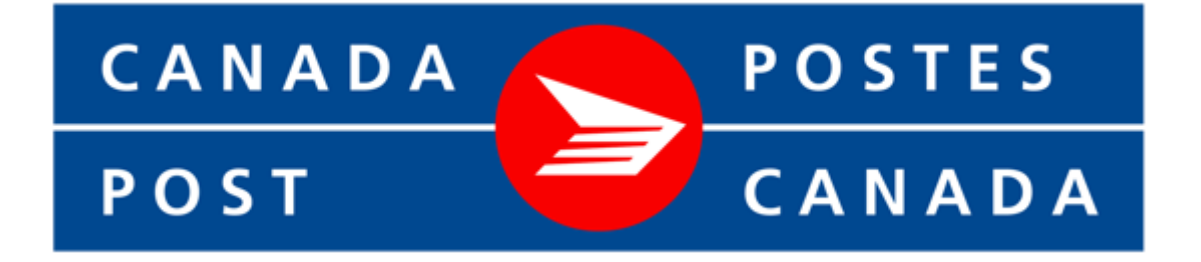

# Shipping Method for nopCommerce

**Plugin Documentation** 

# Canada Post Shipping Plugin for nopCommerce Plugin Documentation

### Contents

| Canada Post – Shipping Plugin            | 3 |
|------------------------------------------|---|
| Store View – Estimate Shipping           | 3 |
| Store View – Checkout Options            | 3 |
| Administration                           | 3 |
| Installing the Plugin                    | 4 |
| Configure Settings                       | 4 |
| Operations Settings                      | 4 |
| Default header                           | 5 |
| Additional Handling Charge               | 5 |
| Additional Shipping Days                 | 5 |
| Default Delivery Days                    | 5 |
| Delivery Days Message                    | 5 |
| Delivery Parcels Message                 | 5 |
| Available services                       | 5 |
| Restricted Product Mode                  | 5 |
| Restricted Product Tags                  | 5 |
| Default Weight, Length, Width, Height    | 5 |
| Configuration Settings                   | 6 |
| Customer Number, Contract Id and API Key | 6 |
| Use Sandbox                              | 6 |
| Purchased Licence Keys                   | 6 |
| Public Key                               | 6 |
| Private Key                              | 6 |
| Defining Products                        | 7 |
| Access Control                           | 7 |
| Shipping Rate Computation Methods        | 8 |
| Shipping Settings                        | 8 |
| Measures                                 | 9 |
| Contact Us                               | 9 |
|                                          |   |

## Canada Post – Shipping Plugin

The nopCommerce systems allows the installation and setup of Shipping Plugins which can be used to automatically calculate the shipping costs associated with the sale and delivery or particular products.

#### Store View – Estimate Shipping

When a product that requires shipping is added to the cart then the Estimate Shipping function can be used.

| Ship | o to                                             |                    |          |
|------|--------------------------------------------------|--------------------|----------|
| Un   | ited States 🗸 🗸                                  | California 🗸       | 90007    |
| Ship | p <b>ping Method</b><br>Name                     | Estimated Delivery | Price    |
| 0    | Canada Post - Priority Worldwide<br>envelope USA | 29/10/2020         | \$158.56 |
|      | Canada Post - Priority Worldwide<br>pak USA      | 29/10/2020         | \$119.20 |
|      | Canada Post - Xpresspost USA                     | 30/10/2020         | \$46.37  |
|      | Canada Post - Expedited Parcel                   | 1/11/2020          | \$28.82  |
|      |                                                  | Apply              |          |

The cost to send a package via Canada Post can be estimated based on the Dispatch Location for the goods which is setup in the shipping configuration

The user can enter the Destination sipping location and click the Estimate Shipping button.

Depending on the configuration setup a number of shipping options will be displayed.

The cost is calculated using the standard formulas based on the Weight, Height, Width and Depth of the package.

- Refer to Define Products below

#### Store View - Checkout Options

As part of the checkout process the user will be presented with a number of options for selecting the shipping.

#### Checkout

| 4 |             |                                                             |                                                          |                                          |  |
|---|-------------|-------------------------------------------------------------|----------------------------------------------------------|------------------------------------------|--|
| 1 | Billing add | less                                                        |                                                          |                                          |  |
| 2 | Shipping a  | ddress                                                      |                                                          |                                          |  |
| 3 | Shipping m  | nethod                                                      |                                                          |                                          |  |
|   |             |                                                             |                                                          |                                          |  |
|   |             |                                                             |                                                          |                                          |  |
|   |             | Canada Post - Priority Worldwide<br>envelope USA (\$158 56) | ○ Canada Post - Priority Worldwide pak<br>USA (\$119-20) | ○ Canada Post - Xpresspost USA (\$46.37) |  |
|   |             |                                                             | Onco chipped, delivery in approv 2 days in 2             | Once shipped, delivery in approx 4 days  |  |
|   |             | parcels                                                     | parcels                                                  |                                          |  |
|   |             |                                                             |                                                          |                                          |  |
|   |             | Canada Post - Expedited Parcel USA                          | Canada Post - Tracked Packet - USA                       | Canada Post - Small Packet USA Air       |  |
|   |             | (\$28.82)                                                   | (\$25.89)                                                | (\$23.12)                                |  |
|   |             | Once shipped, delivery in approx 6 days                     | Once shipped, delivery in approx 9 days                  | Once shipped, delivery in approx 3 days  |  |
|   |             |                                                             |                                                          |                                          |  |
|   |             |                                                             | ⇔ Back                                                   |                                          |  |
|   |             |                                                             | CONTINUE                                                 |                                          |  |
|   |             |                                                             |                                                          |                                          |  |

The user can select the desired shipping option.

#### Administration

The backend Administration has several pages for managing the setup of Shipping using the Canada Post plugin. The setup created by the standard install can be changed using the following functions detailed below:

#### Installing the Plugin

The zip package supplied can be uploaded and installed using the "Upload plugin or theme" button on the Configuration > plugins page.

Refer to Then the installation of the plugin follows the standard nopCommerce procedure. See <u>https://docs.nopcommerce.com/user-guide/configuring/system/plugins.html</u>

Alternatively, you can manually install the plugin:

- 1. Copy the Plugin to the correct directory
- 2. Restart the Application Click the Icon in the top

Once installed the you can configure the plugin.

#### **Configure Settings**

The settings for the plugin can be set using the configure page. To setup the plugin or define the options open the config page in the Menu then click the required function checkbox. After entering the settings click **Save.** 

There are two configure pages.

#### **Operations Settings**

| n Settings Configuration Settings |                                           |                 |        |
|-----------------------------------|-------------------------------------------|-----------------|--------|
| Default Header 💡                  | Canada Post -                             |                 |        |
| Additional Handling Charge 😯      | 0.0000                                    | A<br>V          |        |
| Additional Shipping Days 💡        | 0                                         | ▲<br>▼          |        |
| Delivery Days Message 🝞           | Once shipped, delivery in approx {0} days | S               |        |
| Delivery Parcels Message 💡        | in {0} parcels                            |                 |        |
| Default Delivery Days 💡           | 3                                         | ▲<br>▼          |        |
| Available services 💡              | Dall                                      |                 |        |
|                                   | Expedited Parcel                          |                 |        |
|                                   | Regular Parcel                            |                 |        |
|                                   | Priority                                  |                 |        |
|                                   | ✓ Xpresspost                              |                 |        |
|                                   | Priority Worldwide envelope INT'L         |                 |        |
|                                   | Priority Worldwide pak INT'L              |                 |        |
|                                   | Priority Worldwide parcel INT'L           |                 |        |
|                                   | Xpresspost International                  |                 |        |
|                                   | International Parcel Air                  |                 |        |
|                                   | International Parcel Surface              |                 |        |
|                                   | Tracked Packet - International            |                 |        |
|                                   | Small Packet International Surface        |                 |        |
|                                   | Small Packet International Air            |                 |        |
|                                   | Z Xpresspost USA                          |                 |        |
|                                   | Expedited Parcel USA                      |                 |        |
|                                   | Tracked Packet - USA                      |                 |        |
|                                   | Small Packet USA Air                      |                 |        |
| Restricted Product Mode 💡         |                                           |                 |        |
| Restricted Product Tags 💡         | Please enter product name tags            |                 |        |
| Default Weight 💡                  | 2.0000                                    | Default Width 🝞 | 0.2000 |
|                                   |                                           |                 | A 1000 |

#### Default header

In the case where you have multiple shipping providers then you can differentiate them by added a prefix to the shipping options displayed. On install it defaults to "Canada Post – "

You can change this text or delete it if not required

#### Additional Handling Charge

The shipping rates displayed are received from Canada Post. You can enter an additional charge fee that is automatically added to the estimate shipping rate provided by Canada Post and displayed to the customer and included in the cost for calculation of the order total.

#### Additional Shipping Days

Where available the estimated delivery time (in days) is received from Canada Post and then converted to a delivery date and displayed to the customer. You can enter a number for the additional shipping days that is automatically added to the estimated shipping days provided by Canada Post.

#### **Default Delivery Days**

For some shipping options returned from Canada Post there is no estimated delivery. You can enter a default number of days so that the customer has some indication of the delivery date. Alternatively, you can set it to 0

#### **Delivery Days Message**

You can customise the message displayed to the customer indicating the number of days for shipping. Ensure you include the {0} token in the desired location in the message.

**Note**: This setting is language dependent so select the language at the top of the page for the front-end display language before saving the configuration.

#### **Delivery Parcels Message**

Where the shipment will need to be split into a number of packages due to size or weight the a message is displayed to the customer. You can customise the message displayed. Ensure you include the {0} token in the desired location in the message.

**Note**: This setting is language dependent so select the language at the top of the page for the front end display language before saving the configuration.

#### Available services

You can select what services will be checked for availability and display to the customer when using the Estimate Shipping and Checkout Shipping selection functions.

You can click "All" to select all options or alternatively select the options you want to display.

#### **Restricted Product Mode**

When this mode is selected then products which have a **Restricted Product Tag** assigned will not use the Canada Post shipping method to calculate a shipping estimate.

#### **Restricted Product Tags**

A list of the restricted product tags which are checked

#### Default Weight, Length, Width, Height

The Canada Post Api requires that the details for the current package weigh, length, width and heigh are sent so that the estimate can be calculated, these are provided and summed up from the products in the shopping cart.

#### The Default Weight value is entered in Kg(s). The Default Dimensions are to be entered in Centimetres

In the case where you do not want to provide these details individually for each product you can enter default values and they will only be used where the product values required is zero.

#### Click the Configurations Tab to go to the next page

#### **Configuration Settings**

| onfigure - Canada Post o bao                                      | ck to shipping rate computation metho          | od list                                       |                         |
|-------------------------------------------------------------------|------------------------------------------------|-----------------------------------------------|-------------------------|
| Operation Settings Configuration Settings                         |                                                |                                               |                         |
| To configure plugin follow and of these stores                    |                                                |                                               |                         |
| <ol> <li>If you are a Canada Post commercial custon</li> </ol>    | ner fill Customer number. Contract ID and AF   | Pi key helow                                  |                         |
| <ol> <li>If you are a Solutions for Small Business cus</li> </ol> | stomer, specify your Customer number and A     | PI key below.                                 |                         |
| 3. If you are a non-contracted customer or you                    | want to use the regular price of shipping pa   | id by customers, fill the API key field only. |                         |
| Note: Conside Deutonations activities in a                        | the in the CID encoder and the large bar       | and the second such as a set of the Delayer   | - Ciano C. 10           |
| Note: Canada Post gateway returns shipping p                      | rice in the CAD currency, ensure that you have | correctly configured exchange rate from Prima | ryStoreCurrency to CAD. |
| Customer number 🚱                                                 | 2004381                                        |                                               |                         |
|                                                                   |                                                |                                               |                         |
| Contract ID 🚱                                                     | 42708517                                       |                                               |                         |
| API key 😮                                                         | 6e93d53968881714:0bfa9fcb9853d1f51ee           | 57a                                           |                         |
| Use Sandbox 😮                                                     |                                                |                                               |                         |
| Public Key 💡                                                      | 93abc000-0a04-08da-0000-00000000000            |                                               |                         |
| Private Key 😮                                                     | 901AEqAXu5sTXggUhNZRrBrmAxhcDV6HN              | vIHSIGRBXi0ru+6JG+to3bc5GEL7lUOb              |                         |
|                                                                   |                                                |                                               |                         |
|                                                                   |                                                |                                               |                         |
| Save                                                              |                                                |                                               |                         |
|                                                                   |                                                |                                               |                         |

#### Customer Number, Contract Id and API Key

These details can be obtained by registering for an account with Canada Post

The Sandbox test values can be obtained on the developer website See <a href="https://www.canadapost.ca/cpo/mc/business/productsservices/developers/services/fundamentals.jsf">https://www.canadapost.ca/cpo/mc/business/productsservices/developers/services/fundamentals.jsf</a>

#### Use Sandbox

Click this checkbox to enable Canada Post Sandbox testing mode.

#### Purchased Licence Keys

When you first install the plugin Demonstration keys will be automatically generated. The plugin can be operated in demo mode for 14 days. The purchase licence keys will be provided via email normally within 1 day after purchase. The purchase licence keys can then be entered as follows:

#### **Public Key**

This is the plugin licence public key provided. When you first install the plugin a Demonstration key will be saved. Change this value to the Public key suppled in the email when received.

#### **Private Key**

This is the plugin licence public key provided. When you first install the plugin a Demonstration key will be saved. Change this value to the Private key suppled in the email when received.

#### **Defining Products**

When setting up Products you can define the Shipping details that will be used to calculate the shipping cost

| General informatio   | n                                                                                              | Inventory   | у              |             |          |               |
|----------------------|------------------------------------------------------------------------------------------------|-------------|----------------|-------------|----------|---------------|
| Product name         | Oversized Women T-Shirt *                                                                      | Inven       | ntory<br>thod  | Track inver | itory    | •             |
| Short<br>description |                                                                                                | s           | itock<br>ntity | 10000       |          | *<br>*        |
| Full                 | File ▼ Edit ▼ Insert ▼ View ▼ Format ▼                                                         | Shipping    | ţ              |             |          |               |
| description          | Table - Tools -                                                                                | Ship<br>ena | ping<br>bled   | •           |          |               |
|                      | Font Family  Font Sizes                                                                        | We          | eight          | 4.0000      | lb(s)    | *<br>*        |
|                      |                                                                                                | Le          | ngth           | 3.0000      | inch(es) | *             |
|                      |                                                                                                | w           | /idth          | 3.0000      | inch(es) | <b>^</b><br>▼ |
|                      | This oversized women t-Shirt needs minimum ironing.<br>It is a great product at a great value! | He          | eight          | 3.0000      | inch(es) | *<br>*        |

To enable shipping for a product, click the Shipping enabled checkbox.

Then enter the estimated or exact weight, length, width and height of package for the item to be shipped.

#### Access Control

Before you can access the menu options:

• you need to setup access control to manage access to configure the Plugin

Go to Configuration > Access Control List

Select the Manage Plugins in the desired Customer role to enable access to configure the plugin.

| Access control list                                                                                                    |  |  |  |  |  |  |  |  |
|----------------------------------------------------------------------------------------------------|--|--|--|--|--|--|--|--|
| Access control list is a list of permissions attached to customer roles. This list specifies the access rights of users to objects. Learn more about access control list                                                                                                    |  |  |  |  |  |  |  |  |
| Permission name       Image: Administrators       Image: Forum Moderators       Image: Guests       Image: Registered       Image: Guests       Image: Guests |  |  |  |  |  |  |  |  |
|                                                                                                    |  |  |  |  |  |  |  |  |

#### Shipping Rate Computation Methods

Once the Plugin is installed it will be displayed in the Shipping Rate Computation page. To enable the Canada Post shipping option, edit the option and activate it.

| Search                             | Q                                                             | Shipping rate computation methods (providers) |                          |      |               |           |             |        |  |  |
|------------------------------------|---------------------------------------------------------------|-----------------------------------------------|--------------------------|------|---------------|-----------|-------------|--------|--|--|
| 🖵 Dashboard                        | Dashboard<br>You can download more plugins in our marketplace |                                               |                          |      |               |           |             |        |  |  |
| 🗐 Catalog                          | <                                                             | Friendly name                                 | System name              | Logo | Display order | Is active | Configure   | Edit   |  |  |
| 🏲 Sales                            | <                                                             | Australia Post                                | Shipping AustraliaPost   |      |               |           | Č Configure | e Edit |  |  |
| 🐣 Customers                        | <                                                             | Australia i Osc                               | Shipping,Australian Osc  |      | -             | •         | Second guie | / Luit |  |  |
| Promotions                         | <                                                             | Manual (Fixed or By Weight)                   | Shipping.FixedOrByWeight |      | 1             | ×         | Configure   | 🖋 Edit |  |  |
| 🙈 Content management               | <                                                             |                                               |                          |      |               |           |             | Ċ      |  |  |
| -                                  |                                                               |                                               |                          |      |               |           |             |        |  |  |
| 📽 Configuration                    | ~                                                             |                                               |                          |      |               |           |             |        |  |  |
| <ul> <li>Settings</li> </ul>       | <                                                             |                                               |                          |      |               |           |             |        |  |  |
| <ul> <li>Email accounts</li> </ul> |                                                               |                                               |                          |      |               |           |             |        |  |  |
| ⊙ Stores                           |                                                               |                                               |                          |      |               |           |             |        |  |  |
| <ul> <li>Countries</li> </ul>      |                                                               |                                               |                          |      |               |           |             |        |  |  |
| O Languages                        |                                                               |                                               |                          |      |               |           |             |        |  |  |
| <ul> <li>Currencies</li> </ul>     |                                                               |                                               |                          |      |               |           |             |        |  |  |
| O Payment                          | <                                                             |                                               |                          |      |               |           |             |        |  |  |
| ⊙ Tax                              | <                                                             |                                               |                          |      |               |           |             |        |  |  |
| O Shipping                         | ~                                                             |                                               |                          |      |               |           |             |        |  |  |
| O Shipping providers               |                                                               |                                               |                          |      |               |           |             |        |  |  |

#### Shipping Settings

There are various settings which control the operation of the Shipping Rate Computation.

|                  | 0  | Shipping settings                                                           |             | Display shipment events 💡                    |                                                                                                    |
|------------------|----|-----------------------------------------------------------------------------|-------------|----------------------------------------------|----------------------------------------------------------------------------------------------------|
|                  |    | Tax settings                                                                |             | (customers)                                  |                                                                                                    |
|                  |    | Catalog settings                                                            |             | Display shipment events (store 😮             |                                                                                                    |
|                  |    | Shopping cart settings                                                      | •           | owner)                                       |                                                                                                    |
|                  |    | Reward points                                                               |             | Chaskout                                     |                                                                                                    |
|                  |    | Vendor settings                                                             |             | checkout                                     |                                                                                                    |
|                  |    | Blog settings                                                               |             | Estimate shipping enabled 💡                  | <ul> <li>Image: A start of the start of the start of</li></ul> |
|                  |    |                                                                             |             | Hide shipping total if shipping is 👔         |                                                                                                    |
|                  |    |                                                                             |             | not required                                 |                                                                                                    |
|                  |    |                                                                             |             | Ship to the same address 🕜                   |                                                                                                    |
|                  |    |                                                                             | )           | Bypass shipping method page if 💡             |                                                                                                    |
|                  |    | nail accounts                                                               |             | there's only one                             |                                                                                                    |
|                  |    |                                                                             |             |                                              |                                                                                                    |
|                  | Co |                                                                             |             | Shipping origin                              |                                                                                                    |
|                  |    |                                                                             |             | Country O                                    | Australia                                                                                                    |
|                  | Cu |                                                                             |             | Country 🕑                                    | Australia                                                                                                    |
|                  |    |                                                                             |             | State / province 🔞                           | New South Wales                                                                                                    |
| 0                |    |                                                                             | <           |                                              |                                                                                                    |
| 0<br>0           |    |                                                                             | <<br><      | City 🚱                                       | Pennant Hills                                                                                                    |
| 0<br>0<br>0      |    | yment<br>x<br>ipping                                                        | <<br><<br>< | City 😧                                       | Pennant Hills<br>84 Boundary Road                                                                                                    |
| 0<br>0<br>0<br>0 |    | yment<br>x<br>ipping<br>cess control list                                   | <<br><<br>< | City 💡<br>Address 1 💡                        | Pennant Hills<br>84 Boundary Road                                                                                                    |
| 0<br>0<br>0<br>0 |    | yment<br>x<br>ipping<br>cess control list<br>dgets                          | <<br><<br>< | City ?<br>Address 1 ?<br>Zip / postal code ? | Pennant Hills<br>84 Boundary Road<br>2120                                                                                                    |
| ©<br>©<br>©<br>© |    | yment<br>x<br>ipping<br>cess control list<br>dgets<br>ternal authentication | <<br><<br>< | City 😧<br>Address 1 😮<br>Zip / postal code 🕑 | Pennant Hills<br>84 Boundary Road<br>2120                                                                                                    |

Refer to https://docs.nopcommerce.com/user-guide/configuring/settingup/shipping/index.html

#### Measures

The plugin requires that the following setup in Measures

See <a href="https://docs.nopcommerce.com/en/getting-started/configure-shipping/advanced-configuration/measures.html">https://docs.nopcommerce.com/en/getting-started/configure-shipping/advanced-configuration/measures.html</a>

- 1. Mark meter(s) as the Primary dimension and ensure Ratio to primary dimensions is set as 1
- 2. Adjust millimetres(s) and ensure Ratio to primary dimension is set at 1000
- 3. Mark kg(s) as the Primary Weight and ensure Ratio to primary dimensions is set as 1
- 4. Adjust grams(s) and ensure Ratio to primary weight is set at 1000

| Dimensions    |                |                               |                  |                         |                           |        | -        |
|---------------|----------------|-------------------------------|------------------|-------------------------|---------------------------|--------|----------|
| Name          | System keyword | Ratio to primary<br>dimension | Display<br>order | Is primary<br>dimension | Mark as primary dimension | Edit   | Delete   |
| inch(es)      | inches         | 1                             | 1                | ×                       | Mark as primary dimension | & Edit | × Delete |
| feet          | feet           | 0.08333333                    | 2                | ×                       | Mark as primary dimension | & Edit | × Delete |
| meter(s)      | meters         | 1                             | 3                | ~                       | Mark as primary dimension | 🖋 Edit | × Delete |
| millimetre(s) | millimetres    | 1000                          | 4                | ×                       | Mark as primary dimension | 🧬 Edit | × Delete |
| 💭 Weights     |                |                               |                  |                         |                           |        | -        |
| Name          | System keyword | Ratio to primary<br>weight    | Display<br>order | ls primary<br>weight    | Mark as primary weight    | Edit   | Delete   |
| ounce(s)      | ounce          | 16                            | 1                | ×                       | Mark as primary weight    | 🖋 Edit | × Delete |
| lb(s)         | lb             | 1                             | 2                | ×                       | Mark as primary weight    | 🖋 Edit | X Delete |
| kg(s)         | kg             | 1                             | 3                | ~                       | Mark as primary weight    |        | × Delete |
| gram(s)       | grams          | 1000                          | 4                | ×                       | Mark as primary weight    | 🖋 Edit | × Delete |

#### **Contact Us**

If you have any more questions or would like to make suggestions on how to make the plugin operations more functional please email: <u>sales@selectsystems.com.au</u>